## MP3-Datei in Audio-Datei (WAV) umwandeln Im Tyros2 abspielen

## MP3-DATEI LADEN UND SPEICHERN

- 1. MP3-Datei mit rechter Maustaste anklicken
- 2. ZIELSPEICHER UNTER klicken
- 3. Verzeichnis Wählen z.B. MP3-Dateien
- 4. Speichern

MP3-DATEI UMWANDELN IN EINE AUDIO-DATEI (WAV)

- 5. AUDACITY öffnen
- 6. DATEI anklicken
- 7. ÖFFNEN anklicken
- 8. Datei auswählen
- 9. ÖFFNEN auswählen Datei wird importiert
- 10. DATEI anklicken
- 11. EXPORTIEREN anklicken
- 12. USB-Stick einstecken
- 13. Verzeichnis Wählen z.B. Kingston F:
- 14. ev. neuen Namen eingeben
- 15. Dateityp WAV wählen
- 16. SPEICHERN anklicken
- 17. OK anklicken Datei wird als WAVE exportiert
- 18. Audacity schließen
- 19. USB-Stick abziehen

## Im Tyros2 DATEI LADEN + HÖREN

- 20. Stick in den Tyros2 einstecken
- 21. SELECT wählen
- 22. Change Menu anklicken Schalter '8 unten'
- 23. WAV IMPORTIEREN drücken Schalter '7 unten'
- 24. USB 2 wählen mit TAB-Schalter
- 25. AUDIO-Datei wählen Schalter 'A' 'J'
- 26. IMPORT drücken Schalter '6 unten'
- 27. OK drücken Schalter '7 unten'
- 28. YES drücken Schalter 'F'
- 29. SELECT wählen
- 30. Datei wählen Schalter 'Datei wird importiert'
- 31. EXIT
- 32. PLAY/PAUSE drücken

Tyros-Anleitung-29.xls